## 住所・電話番号変更届

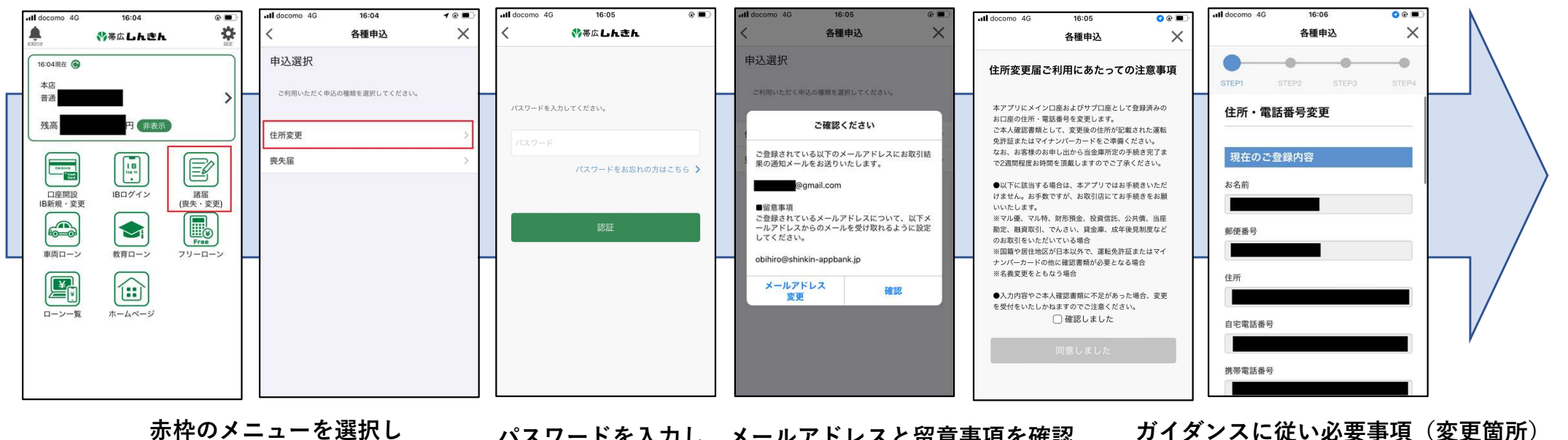

住所変更手続きを開始

パスワードを入力し、メールアドレスと留意事項を確認

を入力

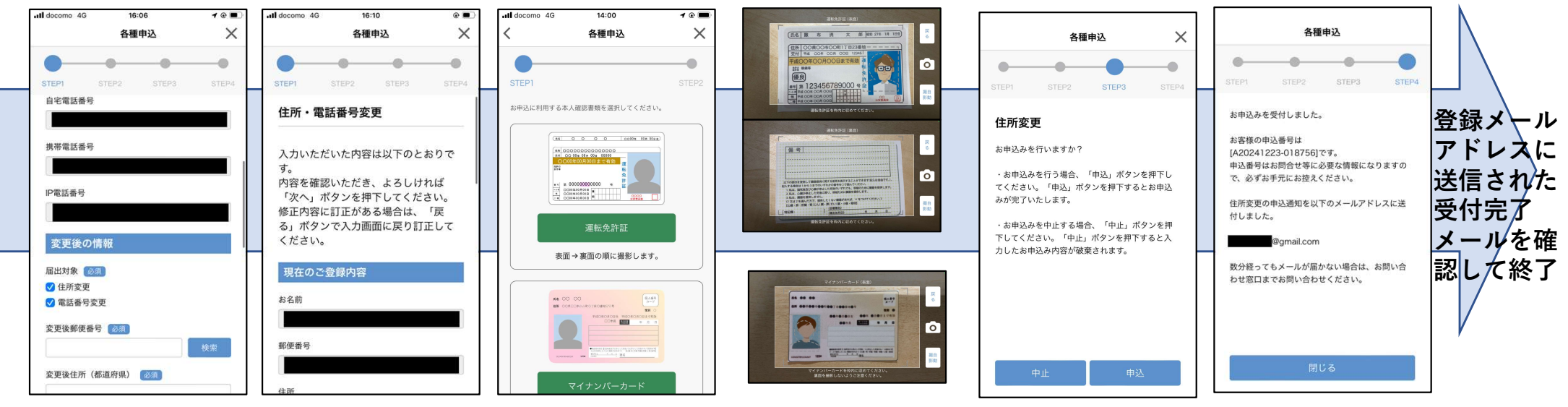

運転免許証もしくは マイナンバーカードを選択し 次のステップへ

運転免許証は表裏、マイナン バーカードは表を撮影

確認画面にて入力内容を確認

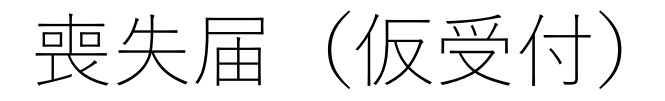

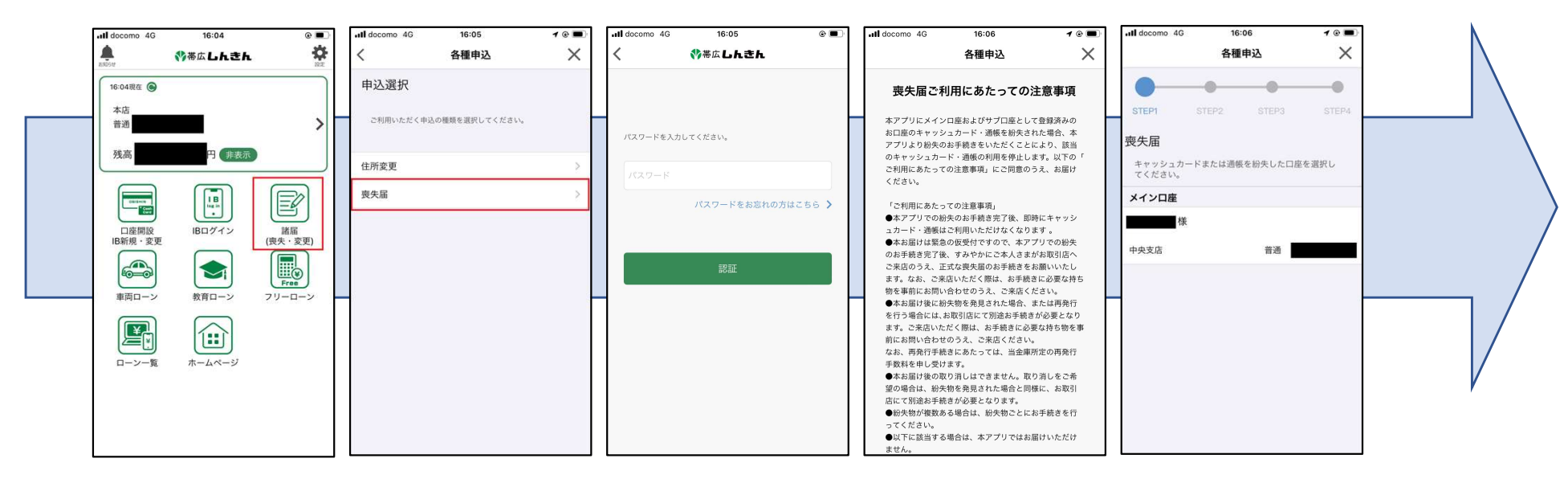

赤枠のメニューを選択し 喪失手続きを開始 パスワードを入力し、留意事項を確認

該当口座を選択

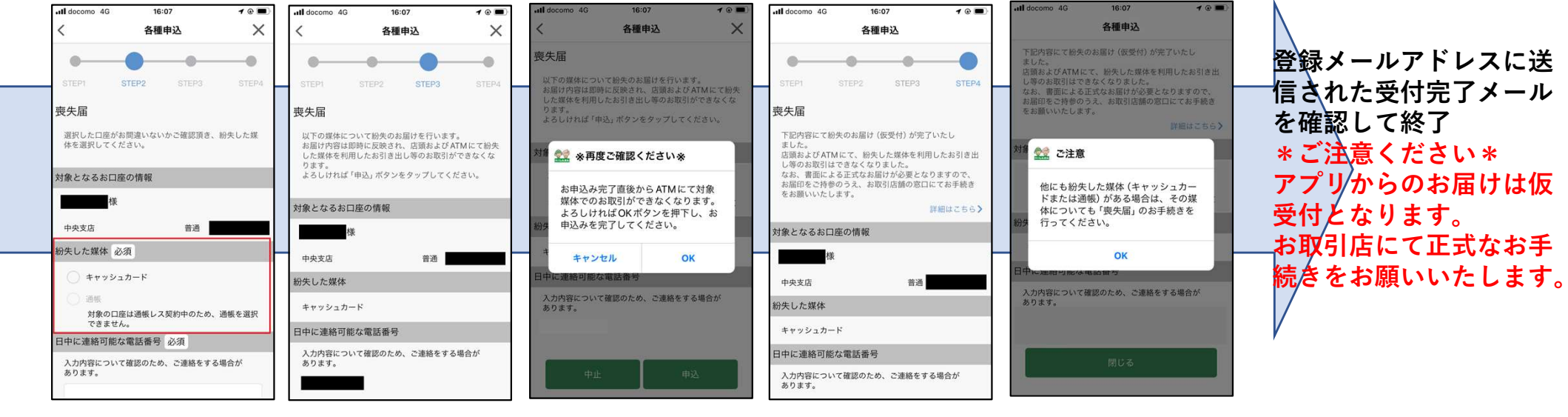

紛失項目を選択

確認画面にて入力内容を確認(複数回確認があります)

## WEBバンキング変更届

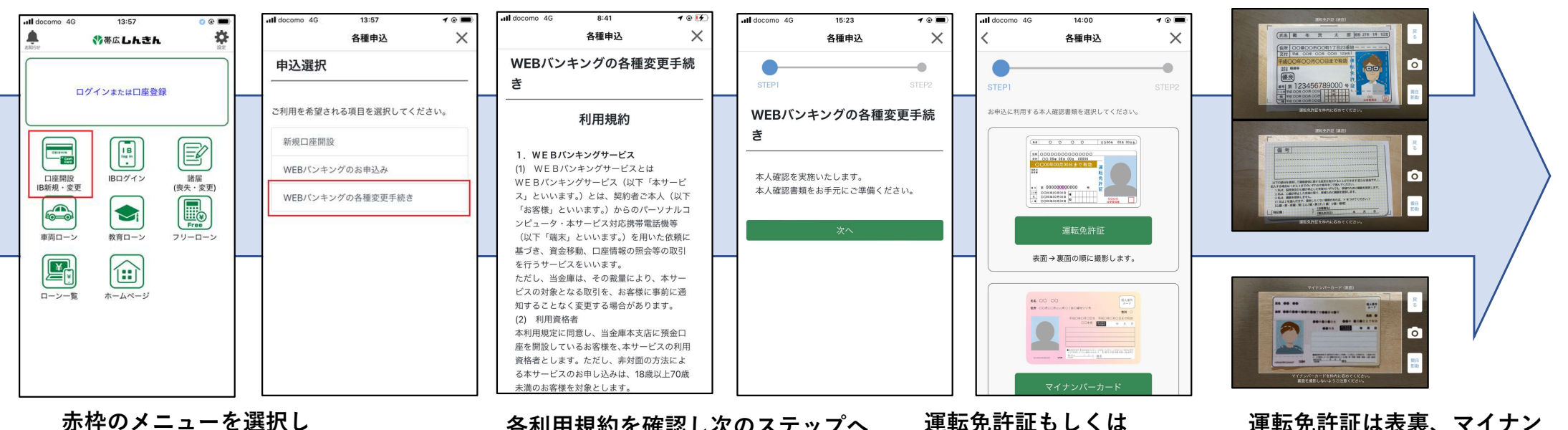

WEBバンキングの各種変更手続きを開始

各利用規約を確認し次のステップへ

運転免許証もしくは マイナンバーカードを選択し バーカードは表を撮影 次のステップへ

運転免許証は表裏、マイナン

## WEBバンキング変更届

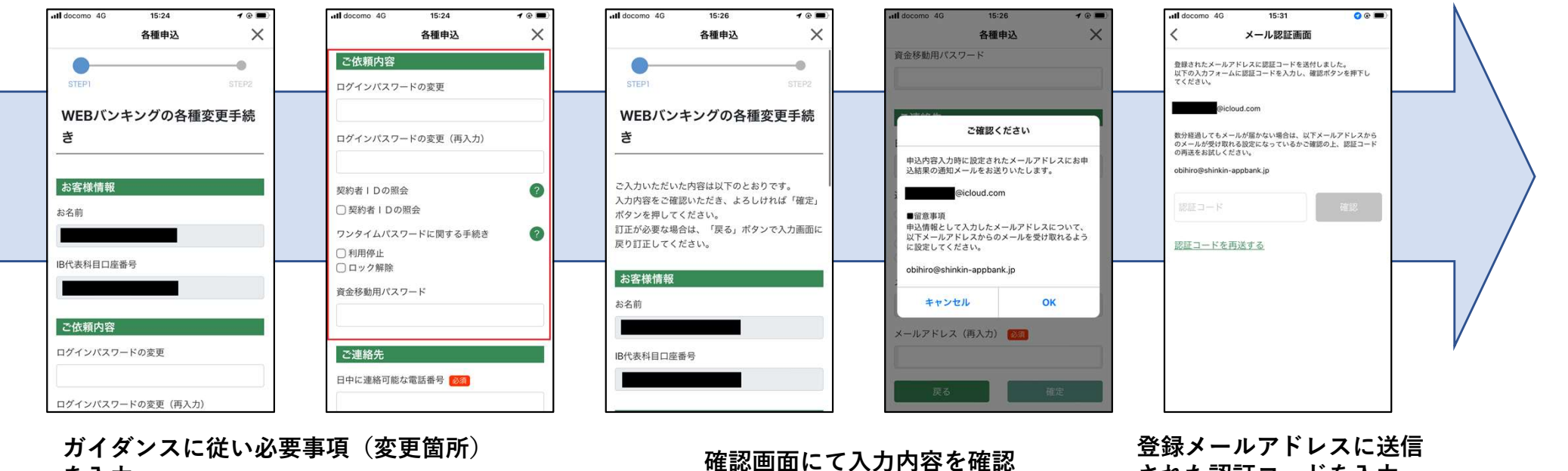

された認証コードを入力

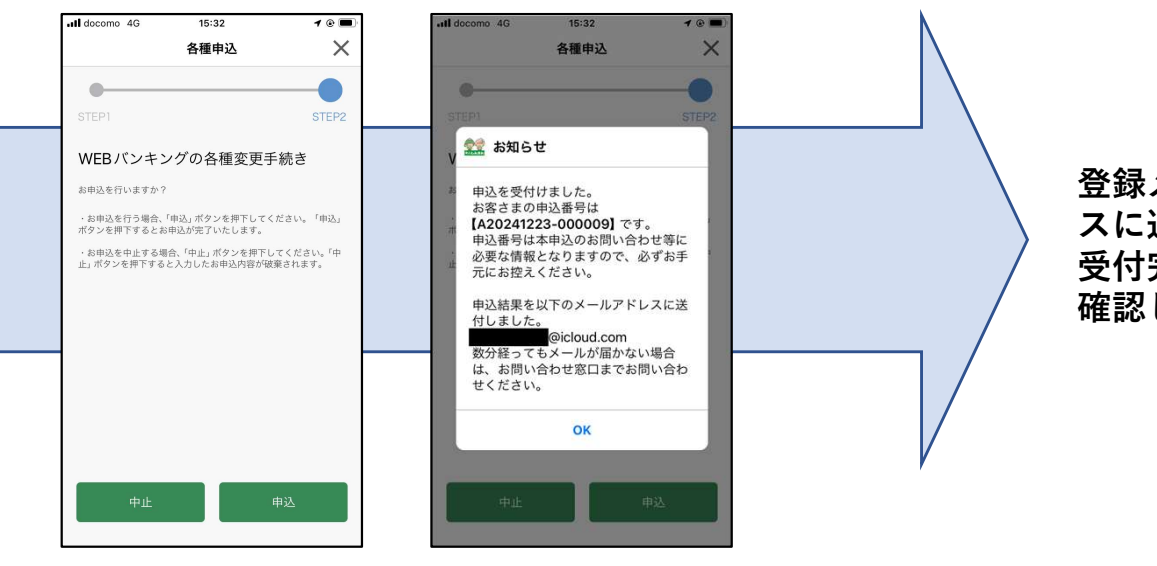

登録メールアドレ スに送信された 受付完了メールを 確認して終了

確認画面にて最終確認

を入力